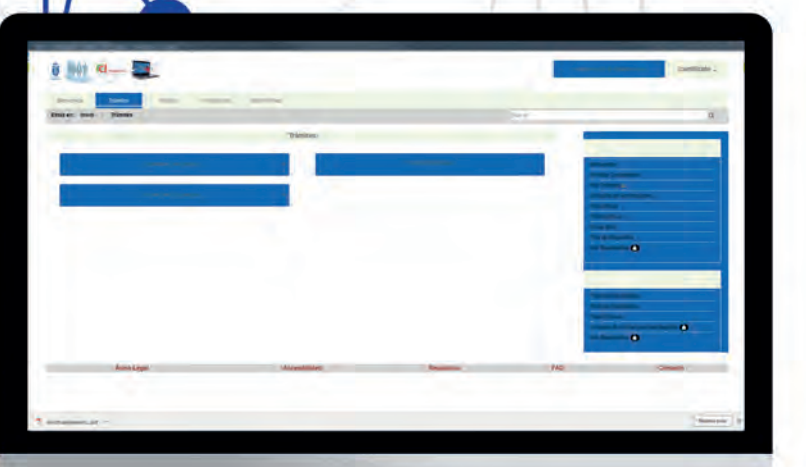

m

\*

(

•

3

ACCESO A LA SEDE ELECTRONICA CON CERTIFICADO DE PERSONA FÍSICA AYUNTAMIENTO DE MAJADAHONDA

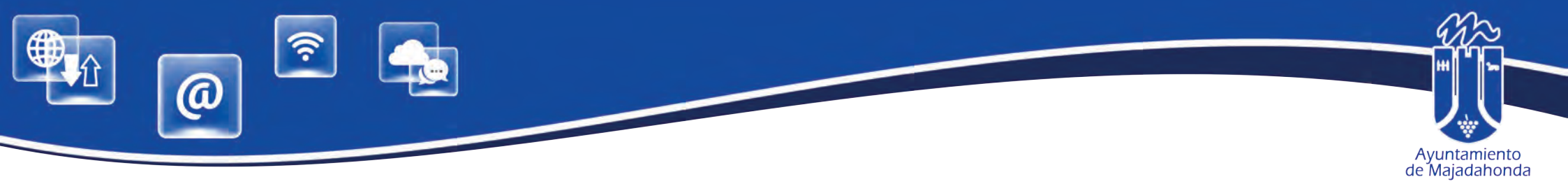

# **INDICE DE CONTENIDOS**

| LAS RELACIONES CON LAS ADMINISTRACIONES PÚBLICAS                               | 1  |
|--------------------------------------------------------------------------------|----|
| ¿QUÉ ES LA SEDE ELECTRÓNICA?                                                   | 1  |
| ¿QUÉ NECESITO PARA ACCEDER A LA SEDE ELECTRÓNICA?                              | 1  |
| ¿QUÉ ES UN CERTIFICADO DIGITAL Y CÓMO PUEDO OBTENERLO?                         | .2 |
| INSTALACIÓN DEL SOFTWARE 'AUTOFIRMA'                                           | .3 |
| ALTA EN LA SEDE ELECTRÓNICA CON CERTIFICADO DIGITAL<br>O DNI ELECTRÓNICO       | .4 |
| DESCARGA DE VOLANTE INDIVIDUAL DE EMPADRONAMIENTO<br>DESDE LA SEDE ELECTRÓNICA | 11 |
| ¿QUÉ ES UN FORMULARIO INTERACTIVO?                                             | 13 |
| ¿OUÉ PUEDO HACER SI TENGO PROBLEMAS DE ACCESO A LA SEDE?                       | 14 |

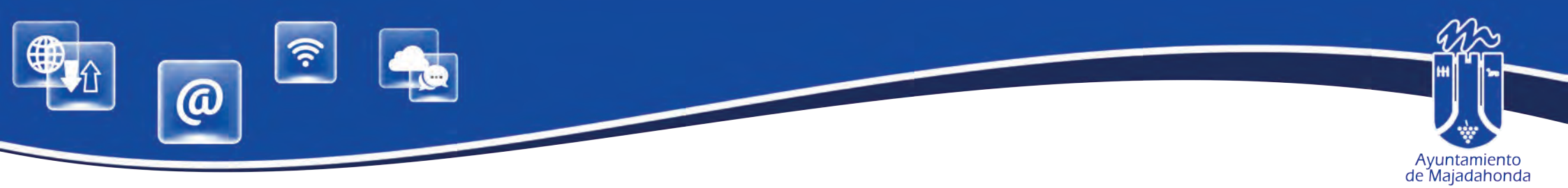

#### LAS RELACIONES CON LAS ADMINISTRACIONES PÚBLICAS

Ley 39/2015, de 1 de octubre, del Procedimiento Administrativo Común de las Administraciones Públicas, establece en su artículo 14 que las personas jurídicas (por ejemplo sociedades de cualquier tipo, incluidas las sociedades profesionales, asociaciones, etc.), y también quienes ejerzan una actividad profesional que requiera colegiación obligatoria (como es el caso de los abogados, procuradores, la mayor parte de los ingenieros e ingenieros técnicos, arquitectos, médicos etc.), estarán obligados a relacionarse a través de medios electrónicos con las Administraciones Públicas para la realización de cualquier trámite de un procedimiento administrativo. Obviamente, en el caso de las personas físicas citadas, sólo cuando intervengan precisamente en el ejercicio de dicha actividad profesional.

Para las personas físicas distintas de las mencionadas (o para un colegiado obligatorio pero cuando no actúe en ejercicio de su actividad profesional) el relacionarse electrónicamente con la Administración es un derecho, no una obligación; es decir, será voluntario y podrán elegir si se comunican con las Administraciones Públicas mediante papel, o por medios electrónicos.

La obligación de relacionarse electrónicamente con la Administración se extiende también tanto a las entidades sin personalidad jurídica, como a los empleados públicos, pero en este último caso habrá que estar a la norma que dicte cada Administración.

## ¿QUÉ ES LA SEDE ELECTRÓNICA?

La Sede Electrónica es un portal web que permite realizar, por medios electrónicos, consultas y procedimientos administrativos de forma telemática, con todas las garantías de seguridad y total validez.

#### ¿QUÉ NECESITO PARA ACCEDER A LA SEDE ELECTRÓNICA?

Para la utilización de este servicio es necesario disponer de **DNI electrónico** o de un **certificado digital** reconocido por el Ayuntamiento de Majadahonda.

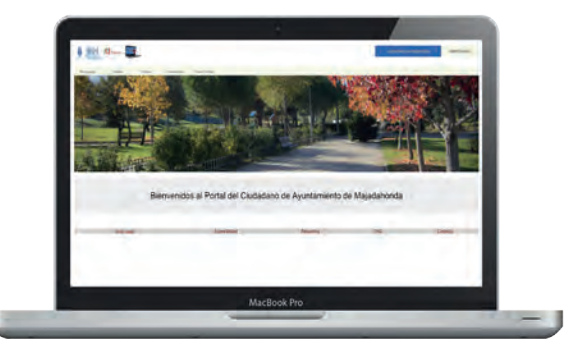

Deberá también tener instalado en su ordenador el software de firma digital **AUTOFIRMA**, aplicación de firma electrónica desarrollada por el Ministerio de Hacienda y Administraciones Públicas. Se ejecuta desde el navegador y permite firmar en páginas de Administración Electrónica cuando se requiere la firma en un procedimiento administrativo.

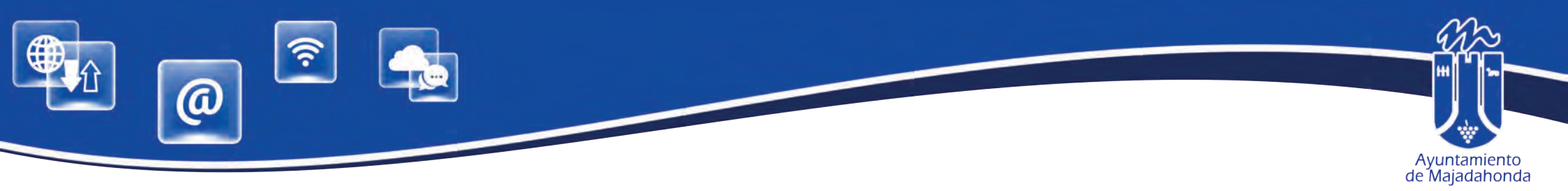

#### ¿QUÉ ES UN CERTIFICADO ELECTRÓNICO Y COMO PUEDO OBTENERLO?

Un Certificado Electrónico es un documento electrónico que permite la identificación del titular del Certificado e intercambiar información con otras personas y entidades de manera segura. El Ayuntamiento ha contratado los servicios de emisión de certificados digitales con una empresa certificadora acreditada. De esta manera, los ciudadanos pueden acceder a la realización de trámites on line mediante la e-administración.

Para solicitar su certificado digital, acceda a la web municipal (<u>www.majadahonda.org</u>). Siga las instrucciones que aparecen en este portal, y cumplimenta el formulario. Una vez enviado, recibirá un correo de la empresa certificadora para confirmar dicha solicitud.

Una vez confirmado, debe acudir al Servicio de Nuevas Tecnologías (tercera planta del Ayuntamiento) con su DNI o tarjeta de residente en vigor, de lunes a viernes de 9 a 14 h, donde verificaremos su identidad y emitiremos su certificado, que recibirá a través de un nuevo correo electrónico.

Para instalar y activar su certificado, le recomendamos seguir las instrucciones de este enlace:

https://www.camerfirma.com/ayuda/instala-tu-certificado/instala-tu-certificado-en-formato-software/

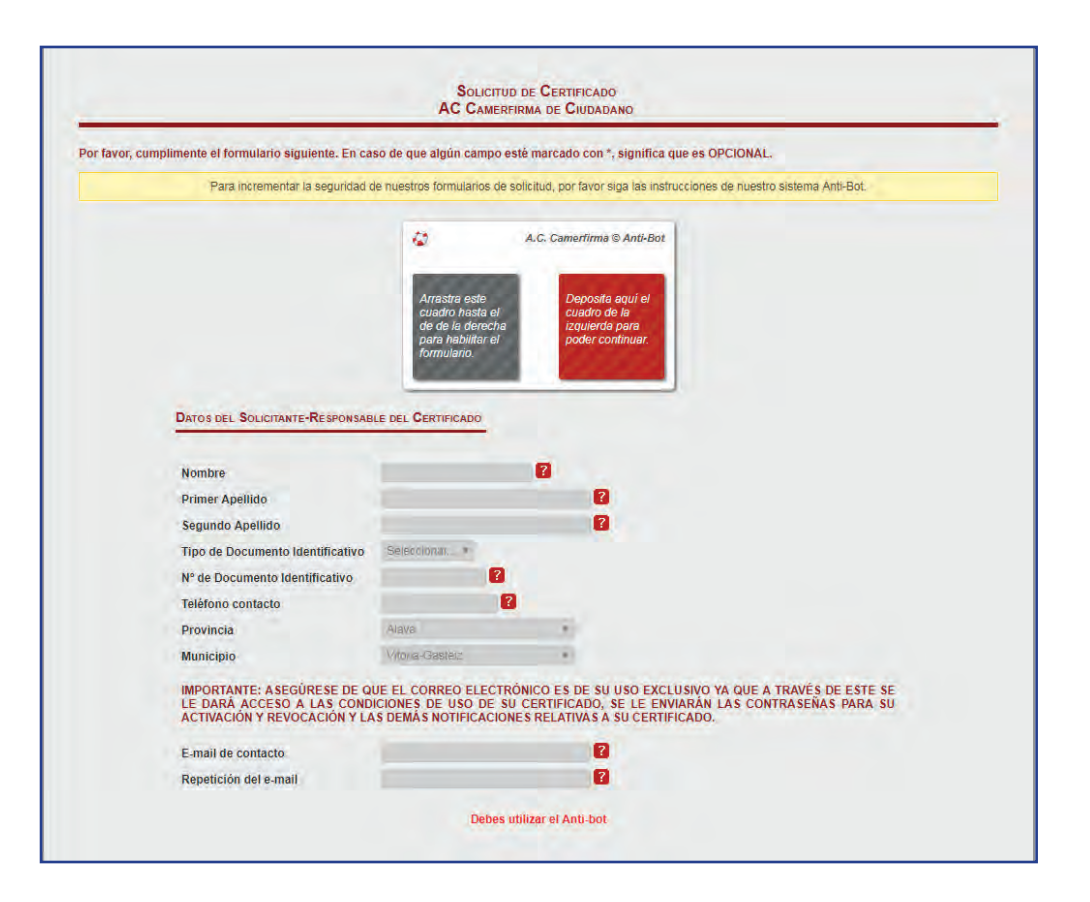

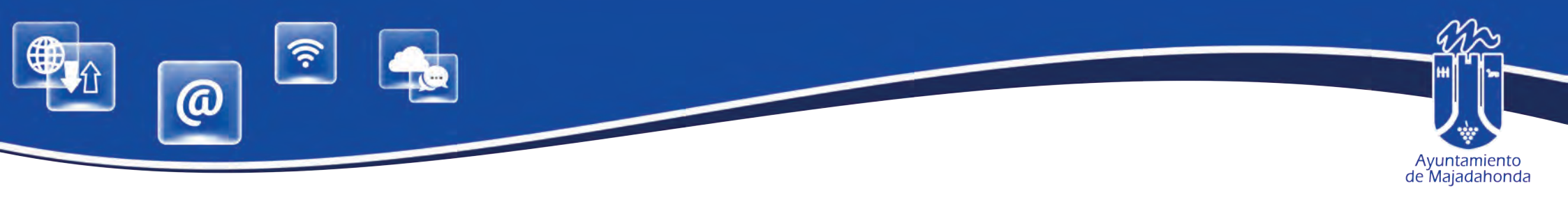

#### **INSTALACIÓN DEL SOFTWARE 'AUTOFIRMA'**

Para relacionarse con el Ayuntamiento de Majadahonda a través de la Sede Electrónica, es también imprescindible instalar en su ordenador el software de firma digital **AUTOFIRMA**, aplicación de firma electrónica desarrollada por el Ministerio de Hacienda y Administraciones Públicas.

Al ser ejecutada desde el navegador, permite firmar en páginas de Administración Electrónica cuando se requiere la firma en un procedimiento administrativo.

Para descargar la aplicación, acceda a la siguiente dirección web:

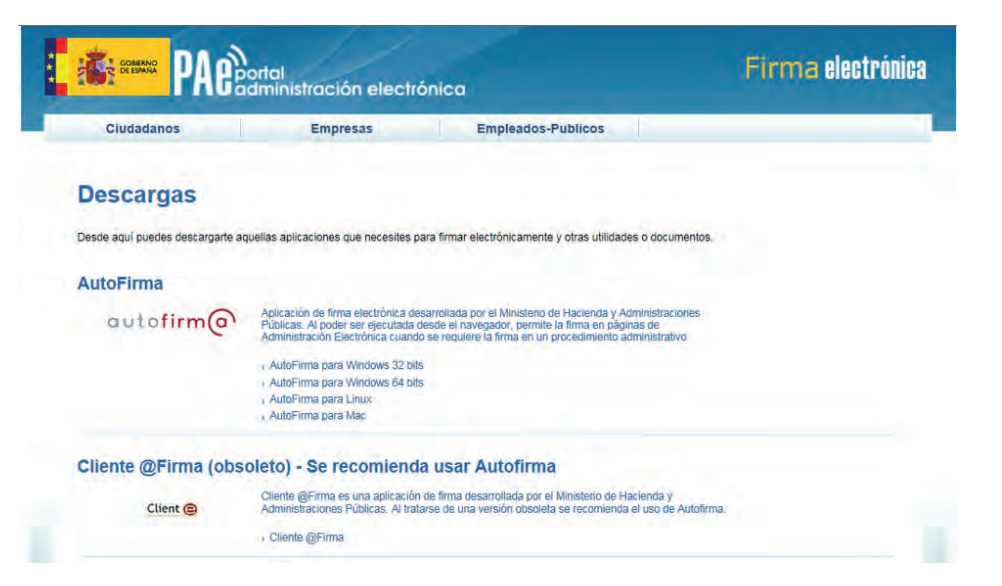

#### http://firmaelectronica.gob.es/Home/Descargas.html

Una vez descargado, deberá proceder a su instalación.

Puede descargar las instrucciones de instalación en este enlace:

http://www.majadahonda.org/documentos/general/AF\_manual\_instalacion\_usuarios\_ES.pdf

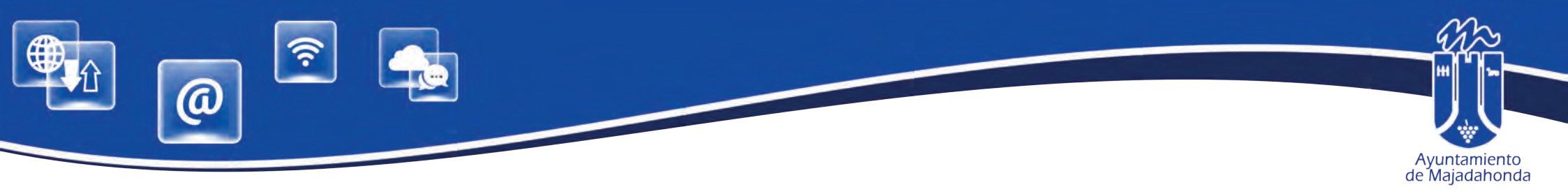

### ALTA EN LA SEDE ELECTRÓNICA CON CERTIFICADO DIGITAL O DNI ELECTRÓNICO

Puede acceder a la Sede Electrónica, a través de la siguiente dirección web: https://sede.majadahonda.org/

Para realizar alta es imprescindible disponer de certificado digital o DNI electrónico.

El alta en el portal supone la aceptación de una serie de condiciones especificadas en el documento "Condiciones de Acceso" .

Para comenzar, el representante se conecta por primera vez al portal Telemático del Ayuntamiento de Majadahonda y selecciona el link **'Identifícate'**.

Debemos asignar el certificado digital al perfil. Aceptando la pregunta **¿confirma que desea acceder al portal con el siguiente certificado?** Pulsando **ACEPTAR** asignamos el certificado digital al perfil, y el portal nos redirige a la página del registro.

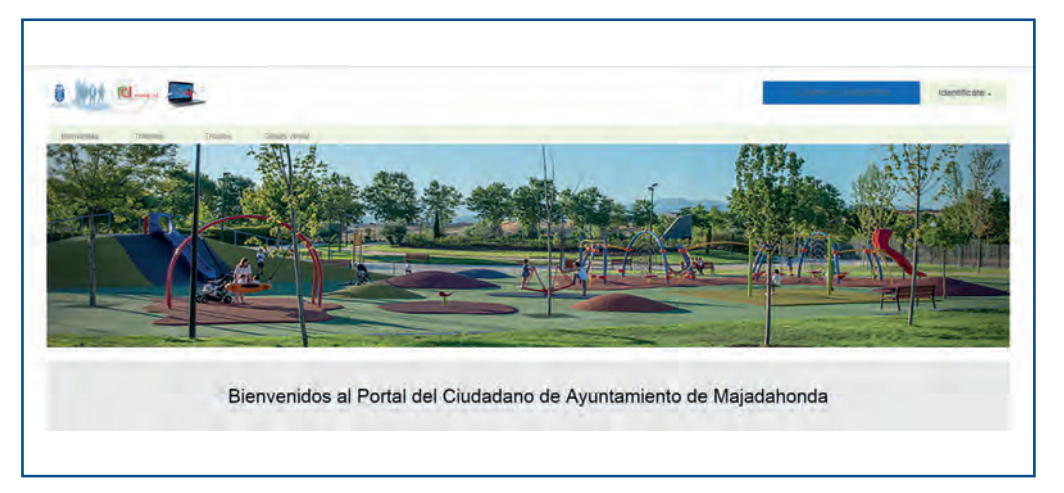

| i jiji Clausen      |                    |                          |                                                                                                    |                                                                                                    | Ayuntamiento de                                | Maladanonoa Identificate - |
|---------------------|--------------------|--------------------------|----------------------------------------------------------------------------------------------------|----------------------------------------------------------------------------------------------------|------------------------------------------------|----------------------------|
| Bienvenida Trámites | Tributos           | Tablon Virtual           |                                                                                                    |                                                                                                    |                                                |                            |
|                     |                    |                          | Confirma que desea acced                                                                                                    | der al portal con el siguiente certificado?                                                                                                    |                                                |                            |
|                     |                    |                          | Ç                                                                                                    |                                                                                                    |                                                |                            |
| Emisor: CN=A        | COMERFIRMA FOR N   | ATURAL PERSONS - 2016, 0 | Titular: 00000000T - JUAN CÁMARA ES<br>O=AC CAMERFIRMA S.A., OID.2.5.4.97=VATES-A<br>https://www.camerfirma.com/<br>Periodo de Vigen | SPAÑOL (R0599999) - [SOLO PRUEBAS] ENTIDAD)<br>A82743287, SERIALNUMBER-A82743287, OU-AC CAI<br>address, ST-MADRID, L-MADRID, C-ES<br>ncia: 16/01/2018 - 16/01/2019  | MERFIRMA FOR NATURAL PERSONS - 2016            | OU=see current address at  |
| Emisor: CN=/        | C CAMERFIRMA FOR N | ATURAL PERSONS - 2016, 6 | Titular: 00000000T - JUAN CÁMARA ES<br>O=AC CAMERFIRMA S.A., OID.2.5.4.97=VATES-/<br>https://www.camerfirma.com/<br>Reriodo de Vigen | SPAÑOL (R05999999) - [SOLO PRUEBAS] ENTIDAD)<br>A82743287, SERIALNUMBER=A82743287, OU=AC CAI<br>address, ST=MADRID, L=MADRID, C=ES<br>ncia: 16/01/2019 - 16/01/2019 | MERFIRMA FOR NATURAL PERSONS - 2016<br>Aceptar | OU=see current address at  |

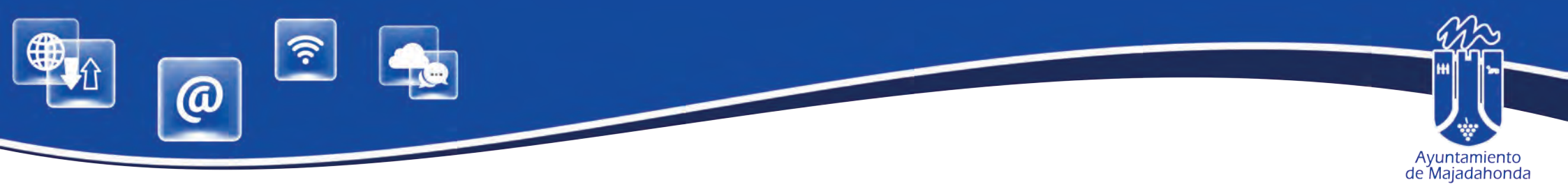

De esta forma, los datos del almacenados en el Certificado (nombre, apellidos y DNI) se rellenan en el formulario de forma automática, debiéndose completar, como mínimo, los datos obligatorios marcados con asterisco, así como el correo electrónico que el sistema utilizará para avisar que el interesado tiene una notificación en la Sede Electrónica.

| Bienvenida Trámites Tributos                                                                                                | Tablón Virtuai                                     |                                                                                                    |                                   |                                                           |                                                                                                    |
|----------------------------------------------------------------------------------------------------|----------------------------------------------------|----------------------------------------------------------------------------------------------------|-----------------------------------|-----------------------------------------------------------|----------------------------------------------------------------------------------------------------|
| Estás en: Inicio Trámites Mi Perfil                                                                                         |                                                    |                                                                                                    |                                   | Buscar                                                    |                                                                                                    |
| ara realizar el proceso de alta en este Portal y poder realizar c                                                           | operaciones por internet, a través de              | el mismo, es necesario que rellene los sigui                                                                     | ientes datos (siendo              | obligatorios los indicados con * ) y nos lo envíe en este | 1. ma                                                                                                    |
| mulario, a través del botón "Alta".                                                                                         |                                                    |                                                                                                    |                                   |                                                           |                                                                                                    |
| perfil de usuario ya tiene asignado un certificado digital, si lo                                                           | desea puede Cambiar el certificado                 | o digital asociado a su perfil.                                                                                  |                                   |                                                           |                                                                                                    |
|                                                                                                    |                                                    | Certificado                                                                                                    |                                   |                                                           | Bienvenida                                                                                                    |
|                                                                                                    | a second second                                    | and the second second second                                                                                     |                                   |                                                           | Venficar Documentos                                                                                                    |
| No existe un perfil para                                                                                                    | su certificado en este p                           | portal, revise sus datos y tra                                                                                   | s pulsar ALT                      | A generaremos uno.                                        | Mis Trámites 🛋                                                                                                    |
|                                                                                                    |                                                    | and the second second second second second second second second second second second second second second second | and the factor                    | A CALCULAR DATA DATA                                      | Consulta de Notificaciones                                                                                                    |
|                                                                                                    |                                                    |                                                                                                    |                                   |                                                           | Hora Oficial                                                                                                    |
|                                                                                                    | D                                                  | atos Personales.                                                                                                 |                                   |                                                           | Tablón Virtual                                                                                                    |
| cha de Nacimiento*                                                                                                    | Tipo de Documento                                  |                                                                                                    | Documento*                        |                                                           | Mapa Web                                                                                                    |
| //MM/AAAA                                                                                                    | TP Dr.J /Nif                                       | Ť                                                                                                    | 00000000                          |                                                           | Test de Requisitos                                                                                                    |
|                                                                                                    |                                                    |                                                                                                    |                                   |                                                           |                                                                                                    |
| prreo Electrônico*                                                                                                    | Confirmar Correo*                                  |                                                                                                    |                                   |                                                           | Mis Expedientes                                                                                                    |
| orreo Electrônico*                                                                                                    | Confirmar Correo*                                  |                                                                                                    |                                   |                                                           |                                                                                                    |
| rreo Electrónico*                                                                                                    | Confirmar Correo*                                  |                                                                                                    | Segundo Apellio                   | 0*                                                        | Mis Expedientes                                                                                                    |
| rreo Electrônico* mbre* AN                                                                                                  | Confirmar Correo*                                  |                                                                                                    | Segundo Apellic                   | 0*                                                        | Mis Expedientes                                                                                                    |
| meo Electrónico*<br>mbre*<br>AN<br>éfono                                                                                    | Confirmar Correo*  Primer Apellido*  CAMARA  Móvil |                                                                                                    | Segundo Apellic<br>ESPAÑOL<br>Fax | 0*.                                                       | Trámites Electrónicos                                                                                                    |
| rreo Electrònico* mbre* AN éfono                                                                                            | Confirmar Correo*                                  |                                                                                                    | Segundo Apellic<br>ESPAÑOL<br>Fax | 0*                                                        | Trâmites Electrónicos<br>Tabión Virtual                                                                                                    |
| rreo Electrônico* mbre* AM éfono                                                                                            | Confirmar Correo*                                  |                                                                                                    | Segundo Apellic<br>ESPAÑOL<br>Fax | 0*                                                        | Trâmites Electrónicos<br>Tabión Virtual<br>Perfil de Contratante                                                                                                    |
| prreo Electrónico* prote* LAN Léfono                                                                                        | Confirmar Correo*                                  | Dirección Postal                                                                                                 | Segundo Apellic<br>ESPAÑOL<br>Fax | 0*                                                        | Trámites Electrónicos<br>Tabión Vitual<br>Perfil de Contratante<br>Consulta de Anotaciones del Registro 🕤                                                                               |
| nreo Electrônico*<br>mbre*<br>AM<br>éfono<br>o de vía* Nombre c                                                             | Confirmar Correo*                                  | Dirección Postal                                                                                                 | Segundo Apellic<br>ESPAÑOL<br>Fax | 0*                                                        | Trámites Electrónicos<br>Tabión Vitual<br>Perfil de Contratante<br>Consulta de Anotaciones del Registro<br>Descarga volante de empadronamiento individual                               |
| nreo Electrónico*  imbre*  AN  éfono  o de vía*  Nómbre o  inguna / Otra distinta                                           | Confirmar Correo*                                  | Dirección Postal<br>Número*                                                                                      | Segundo Apellic<br>ESPAÑOL<br>Fax | 0*                                                        | Itis Expedientes  Trámites Electrónicos Tabión Virtual Perfil de Contratante Consulta de Anotaciones del Registro Descarga volante de empadronamiento individual                        |
| rreo Electrónico*  mbre* AN  éfono  o de vía* nguna / Otra distinta  vgue Bloque III                                        | Confirmar Correo*                                  | Dirección Postal<br>Número*                                                                                      | Segundo Apellic<br>ESPAÑOL<br>Fax | o* Letra Portal libre                                     | Nis Expedientes  Trámites Electrónicos Tabión Virtual Perfil de Contratante Consulta de Anotaciones del Registro Descarga volante de empadronamiento individual                         |
| rreo Electrónico*  mbre*  AN  éfono  o de vía* Nombre o  inguna / Otra distinta  vi  Eloque lit  inguna / Otra distinta  vi | Confirmar Correo*                                  | Dirección Postal Número* Portal Ninguna / Otra distinta                                                          | Segundo Apellic<br>ESPAÑOL<br>Fax | o* Letra Portal libre                                     | Itis Expedientes C                                                                                                    |
| orreo Electrónico* ombre* UAN siéfono po de vía* Nombre distinta foque Bioque Bioque Bioque III                             | Confirmar Correo*                                  | Dirección Postal  Número*  Portal  Ninguna / Otra distinta                                                       | Segundo Apellic<br>ESPAÑOL<br>Fax | o* Letra Portal libre                                     | Itis Expedientes •<br>Trâmites Electrónicos<br>Tabión Virtuai<br>Perfil de Contratante<br>Consulta de Anotaciones del Registro •<br>Descarga volante de empadronamiento individual<br>• |

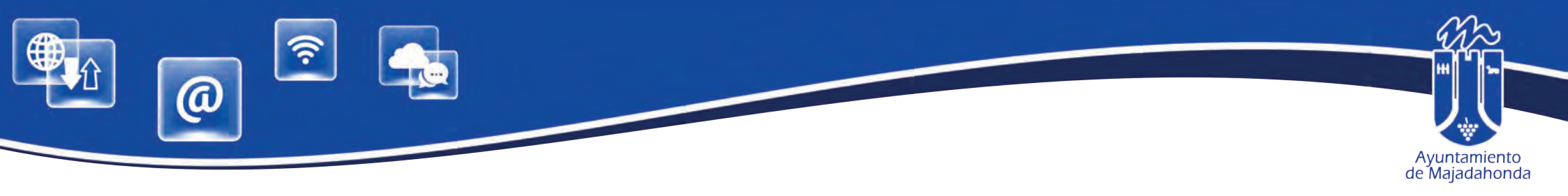

Una vez completado el formulario, debemos marcar **'He leído y acepto las condiciones de acceso'** y pulsar el botón de **'Alta**'' situado al final de la pantalla.

| Condiciones de Acceso                                                                                                    |                                                |
|----------------------------------------------------------------------------------------------------|------------------------------------------------|
| Bienvenido al Portal de Servicios Telemáticos, desde aquí se le ofrece la posibilidad de acceder a sus datos personales y realizar trámites con su administ<br>cual es necesario que realice el siguiente procedimiento:                                                                                                    | tración local. Para lo                         |
| <ol> <li>Acepte estas condiciones de uso y puise Alta</li> <li>Realice una firma digital para solicitar a su entidad el acceso a sus datos, aportando los documentos que esta le pueda solicitar para concederle dicho ac</li> </ol>                                                                                                    | ceso:                                          |
| A continuación encontrará un ejemplo de las condiciones que tendrá que firmar electrónicamente para acceder a sus datos o bien a los datos de otra perso<br>caso de que usted actúe como representante de la misma;                                                                                                    | ona o empresa en el                            |
| Condiciones de Acceso para poder consultar sus datos<br>Condiciones de Acceso para poder actuar en calidad de representante                                                                                                    |                                                |
| Si lo desea puede visualizar un documento en el cual le indicamos el proceso de alta en este servició. Pulse aqui                                                                                                    |                                                |
| He leido y acepto las condiciones de acceso 🖾<br>Alta<br>Si lo desea puede volver al portal.                                                                                                    |                                                |
| Aviso sobre la Ley de Protección de Datos de Carácter Personal                                                                                                    |                                                |
| El Portal de Tramitación que ofrece el Ayuntamiento de Majadahonda requiere de sus usuarios, datos de carácter personal para poder llevar a cabo las ges<br>el propio solicitante inicia. Usted presta su consentimiento expreso al uso de dichos datos para esta finalidad, así como recibir e-mail con la información<br>trámites.                                         | tiones (trámites) que<br>relacionada con sus   |
| Estos datos se incorporan a los correspondientes ficheros informatizados del Ayuntamiento de Majadahonda, y serán tratados de conformidad con la regula<br>la Ley Orgánica 15/1999, de 13 de Diciembre de Protección de Datos de Carácter Personal, la Ley 8/2001, de 13 de julio, de Protección de Datos de Car<br>Comunidad de Madrid y demás disposiciones de aplicación. | ación establecida por<br>rácter personal de la |
| Los datos recabados únicamente serán objeto de cesión, en su caso, previo consentimiento del interesado o de acuerdo con lo previsto en la citada Ley O<br>Carácter Personal                                                                                                    | rgânica de Datos de                            |
| Las personas cuyos datos personales consten en un fichero informatizado del Ayuntamiento de Majadahonda podrán ejercitar los derechos de acceso, canc                                                                                                    | elación, rectificación                         |

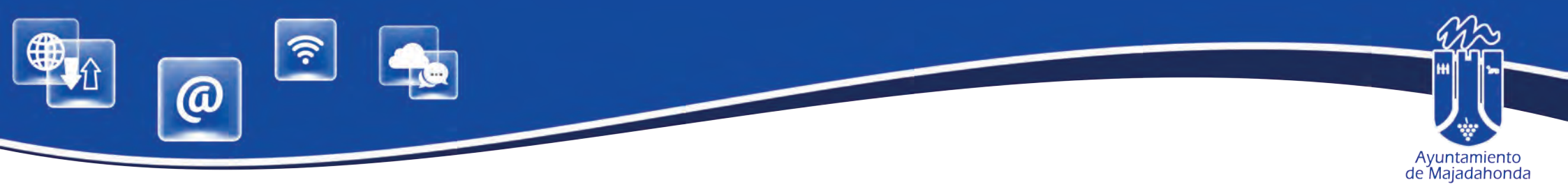

Accederemos entonces al **Contrato de Acceso**, definiendo el método preferido de respuesta a esta solicitud.

| Bienvenida Trámites                                                                                             | Tributos                       | Tablón Virtual                                      |           |                           |                                  |
|----------------------------------------------------------------------------------------------------|--------------------------------|-----------------------------------------------------|-----------|---------------------------|----------------------------------|
| Estás en: Inicio Bienvenio                                                                                      | la Solicitud de acces          | o titular                                           | B         | iscar                     | Q                                |
|                                                                                                    | Seleccionar                    | interesados <u>Datos Solicitud</u> Enviar Guardar   | Resguardo |                           |                                  |
|                                                                                                    |                                | Solicitud de acceso titular                         |           |                           |                                  |
|                                                                                                    |                                | Datos de los interesados                            |           | Bienvenida                |                                  |
| stos datos han sido extraidos de si                                                                             | u perfil, si considera que i   | no son correctos puede modificarlos desde su perfil |           | Verificar Do              | cumentos                         |
| itular                                                                                                    |                                |                                                     |           | Mis Trámite               | s                                |
| • JUAN PÉREZ PÉREZ (999                                                                                         | 99999R) PLAZA MAYO             | R NÚMERO 3 - MAJADAHONDA- MADRID (2                 | 8220)     | Consulta de               | Notificaciones                   |
|                                                                                                    |                                |                                                     |           | Tablón Virtu              | al                               |
|                                                                                                    |                                |                                                     |           | Hora Oficial              |                                  |
|                                                                                                    |                                | CONTRATO DE ACCESO                                  |           | Perfil de Co              | ntratante                        |
|                                                                                                    |                                | diam build crown build                              |           | Test de Rec               | uisitos                          |
| CONDICI                                                                                                    | ONES DE ACCESO PORTAL DEL      | CIUDADANO                                           |           | Mis Expedie               | intes 🕜                          |
| Nombre JUAN Apellin<br>del BNR/CERdo 99999999R                                                                  | Ape                            | Ildo PEREZ                                          |           |                           |                                  |
|                                                                                                    |                                |                                                     |           | Trámites Ele              | ectrónicos                       |
| A continuación usted procederá a la firn                                                                        | a electrónica de un contrato o | le acceso a los Servicios Electrónicos              |           | Tablón Virtu              | al                               |
| que se le ofrecen por parte de su Ayuntan                                                                       | niento en su Sede Electrónica. |                                                     |           | Perfil de Co              | ntratante                        |
| Antes de proceder a la firma de dicho doc                                                                       | umento, usted podrá descargar  | ło y visualizarło.                                  |           | Consulta de               | Anotaciones del Registro         |
|                                                                                                    |                                |                                                     |           | Descarga vi<br>empadronar | plante de<br>miento individual 🌰 |
|                                                                                                    |                                | Otros datos                                         |           |                           |                                  |
| edio preferido de respuesta a esta                                                                              | solicitud: De manera tel       | emática 🔹                                           |           |                           |                                  |
| a service a service a service a service a service a service a service a service a service a service a service a | the second second second       |                                                     |           |                           |                                  |

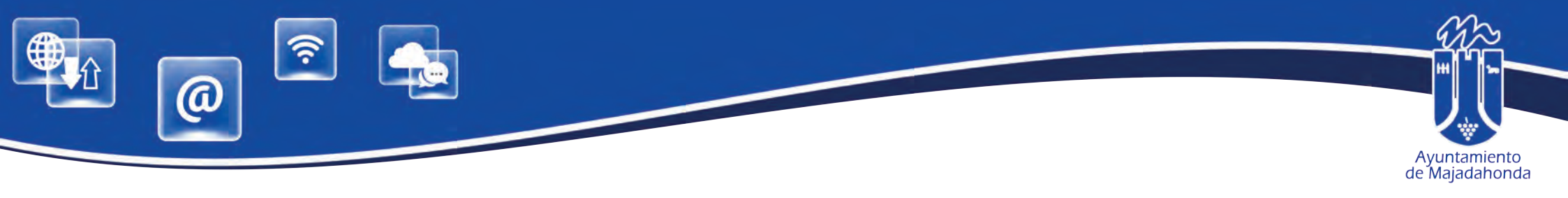

| Bienvenida                                    | Trámites Tributos                                                          | Tablón Virtual                 |                                                                         |                                                    |                    |                                                                                            |
|-----------------------------------------------|----------------------------------------------------------------------------|--------------------------------|-------------------------------------------------------------------------|----------------------------------------------------|--------------------|--------------------------------------------------------------------------------------------|
| Estás en: Inicio                              | Trámites Solicitud de ac                                                   | ceso titular                   |                                                                         |                                                    |                    | ٩                                                                                          |
|                                               |                                                                            | Seleccionar inte               | resados Datos Solicitud <u>Enviar</u> Guardar Resguardo                 |                                                    |                    | -                                                                                          |
|                                               |                                                                            |                                | Solicitud de acceso titular                                             |                                                    |                    |                                                                                            |
|                                               | Enviar                                                                     | su solicitud al Re             | gistro General de Ayuntamiento de                                       | Majadahonda                                        |                    | Bienvenida                                                                                 |
| echa y hora actual: m                         | artes 30 octubre 09:26:00 CET 2018                                         | 8                              |                                                                         |                                                    |                    | Verificar Documentos<br>Mis Trámites                                                       |
|                                               |                                                                            | V                              | ïsta previa de su solicitud                                             |                                                    |                    | Consulta de Notificaciones Hora Oficial                                                    |
| Registro de: AYUNTAN                          |                                                                            |                                |                                                                         |                                                    |                    | Tablón Virtual                                                                             |
|                                               |                                                                            |                                |                                                                         |                                                    |                    | Mapa Web                                                                                   |
|                                               | or Número 3                                                                |                                |                                                                         |                                                    |                    | Test de Requisitos                                                                         |
|                                               |                                                                            | eso a sus dallos               | Documento firmado correctamente. Para co                                | )<br>ntinuar pulse de nuevo el botón de envi       | ar.                | Trámites Electrónicos                                                                      |
|                                               |                                                                            |                                | Acep                                                                    | tar                                                |                    | Tablón Virtual                                                                             |
|                                               |                                                                            | Docum                          | pentos aportados a la solicitud                                         |                                                    | _                  | Perfil de Contratante                                                                      |
|                                               |                                                                            | Docum                          | ientos aportados a la solicitud.                                        |                                                    |                    | Consulta de Anotaciones del Registro (a)<br>Descarga volante de empadronamiento individual |
| Tipo de Documento                             | Nombre Archivo                                                             | Firmado                        |                                                                         |                                                    |                    |                                                                                            |
| 3i está de acuerdo con<br>Según configuración | el detalle de su solicitud, puede pro<br>o tipo de certificado a emplear e | oceder a firmaria digitalmente | Paso Anterior Firme con Certificado                                     | este caso va a realizar 2 firmas digitales, una pr | r ei resumen de la |                                                                                            |
| olicitud que se mues                          | stra y otra por cada uno de los do<br>Aviso I egal                         | ocumentos que se adjuntan      | a la misma. Por ello es posible que tenga que confirma<br>Accesibilidad | r un total de 2 veces.<br>Requisitos               | FAQ                | Contacto                                                                                   |

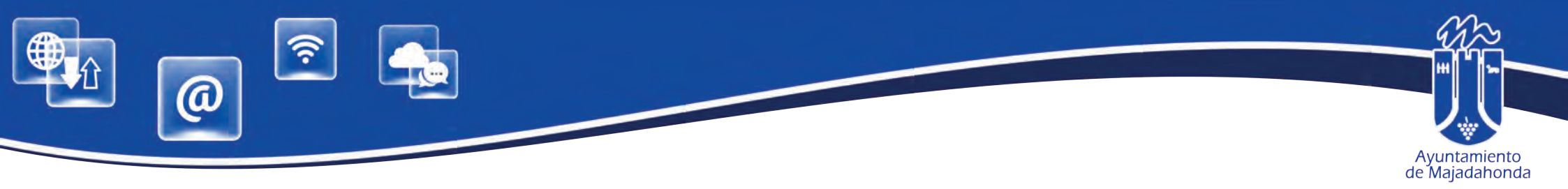

Una vez firmado el contrato de acceso (el contrato de acceso ya aparece como firmado en pantalla), deberemos firmar también la solicitud, por lo que firmaremos de nuevo con el certificado digital.

|                     | -                                  |                                                                  |        |                                                |
|---------------------|------------------------------------|------------------------------------------------------------------|--------|------------------------------------------------|
| Bienvenida          | Trámites Tributos                  | Tablón Virtual                                                   |        |                                                |
| stás en: Inicio     | Trámites Solicitud de acc          | eso titular                                                      | Buscar | a                                              |
|                     |                                    | Seleccionar interesados Datos Solicitud Enviar Guardar Resguardo |        |                                                |
|                     |                                    | Solicitud de acceso titular                                      |        |                                                |
|                     | Enviar s                           | u solicitud al Registro General de Avuntamiento de Maiadahonda   |        |                                                |
|                     | Enviare                            | a conortad al regiono conorar do riganamento do majadanenda      |        | Verificar Documentos                           |
| ha y hora actual: m | artes 30 octubre 09:26:00 CET 2018 |                                                                  |        | Mis Trâmites                                   |
|                     |                                    | Vista previa de su solicitud                                     |        | Consulta de Notificaciones                     |
|                     |                                    |                                                                  |        | Hora Oficial                                   |
| ISUO DE AVUNTAN     | MENTO DE MAJADAHONDA               |                                                                  | 1      | Tablón Virtual                                 |
| esado 00000000T     | - JUAN GÁMARA ESPAÑOL              |                                                                  |        | Mapa Web                                       |
| acción PLAZA mayo   | Dr Número 3                        |                                                                  |        | Test de Réquisitos                             |
| 20 - MINDADAHDIN    | DA - MADIND                        |                                                                  |        | Mis Expedientes                                |
| Into: SOLICITUD D   | E ACCESO                           |                                                                  |        |                                                |
| senpción.           | e acceso maiai                     |                                                                  |        |                                                |
| JUAN GAMARA E       | ESPAÑOL(00000000T) solicita acces- | o a sus datos en Ayuntamiento de Majadandida                     |        |                                                |
| umentos aportados   | £                                  |                                                                  | •      | Trámites Electrónicos                          |
|                     |                                    |                                                                  |        | Tablon Virtual                                 |
|                     |                                    | Documentos aportados a la solicitud.                             |        | Consulta de Anotaciones del Registro           |
|                     |                                    |                                                                  |        | Descarda volante de empadronamiento individual |
|                     | Nombre Archivo                     | Firmado                                                          |        | 0                                              |
| o de Documento      | I Anno 1997 Anno 1997              |                                                                  |        |                                                |

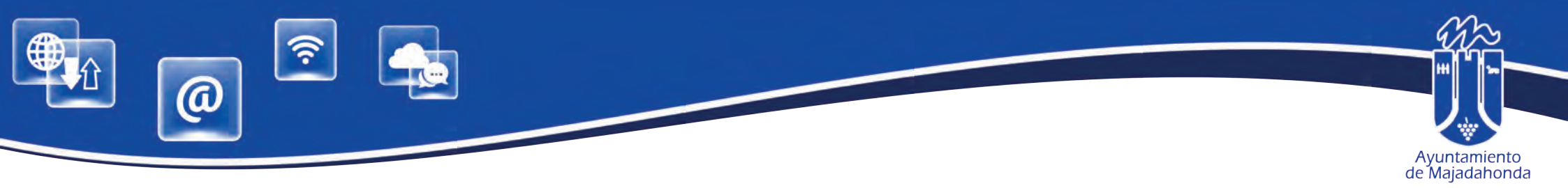

Ya hemos realizado el alta en en la Sede, por lo que a partir de ahora, pulsando el menú 'Trámites', podremos realizar trámites electrónicos o presentar cualquier solicitud a través del registro telemático.

| ()) C                                |                    | Apt | nameno cé kajacatorca | NOMBRE Y APELLIDOS USUARI            |
|--------------------------------------|--------------------|-----|-----------------------|--------------------------------------|
| wenida Trantes Trexiles (vouveo      | orpe Tablin Visual |     |                       |                                      |
| en: Inicio > Trámites                |                    |     | 1983                  |                                      |
|                                      | Trâmites           |     |                       |                                      |
|                                      |                    |     |                       | Opciones destacadas                  |
| Trámites Electrónicos                |                    |     |                       | Benvenida                            |
|                                      |                    |     |                       | Venticar Documentos                  |
| Consulta de Anotaciones del Registro |                    |     |                       | Mis Trâmites                         |
| SENS/                                |                    |     |                       | Consulta de Notificaciones           |
| Tramites Electronicos                |                    |     |                       | Hora Oficial                         |
| Mis Expedientes                      |                    |     |                       | Tablón Virtual                       |
| Description Televisione              |                    |     |                       | Mapa Web                             |
| regular residence                    |                    |     |                       | Test de Reguisitos                   |
|                                      |                    |     |                       | Ms Expedientes                       |
|                                      |                    |     |                       | Trâmites más usuales                 |
|                                      |                    |     |                       | Tramites Electrónicos                |
|                                      |                    |     |                       | Perfii de Contratante                |
|                                      |                    |     |                       | Tabión Virtual                       |
|                                      |                    |     |                       | Consulta de Anotaciones del Registro |
|                                      |                    |     |                       | Mis Erpödientes                      |
|                                      |                    |     |                       |                                      |

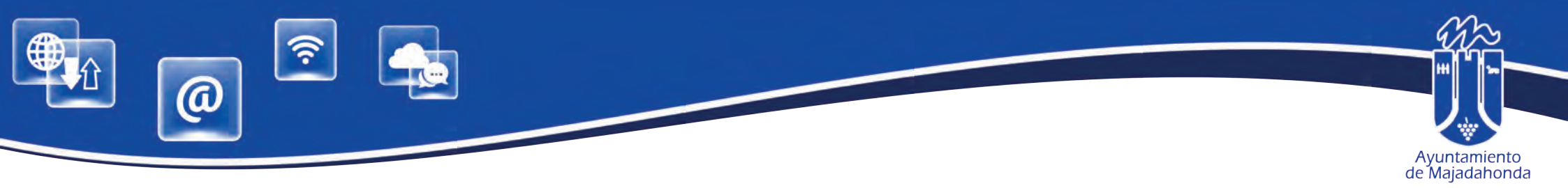

#### DESCARGA DE VOLANTE INDIVIDUAL DE EMPADRONAMIENTO DESDE LA SEDE ELECTRÓNICA

La Sede Electrónica posibilita la descarga de un volante individual o de un volante histórico de empadronamiento, tanto del solicitante como de los menores de edad no emancipados que están empadronados con él.

Para ello, es imprescindible disponer de certificado digital o DNI electrónico, Haber instalado previamente el software de firma digital <u>Autofirma</u>, desarrollado por el Ministerio de Hacienda y Administraciones Públicas, y estar dado de alta en la Sede Electrónica, habiendo firmado el contrato de acceso.

Una vez que se accede a la Sede Electrónica, siga estos pasos:

- 1. Regístrese como usuario con su certificado digital o DNI electrónico, pulsando el botón 'Identifícate'
- 2. Acceda a 'Trámites', y pulse 'Padrón Municipal''.
- 3. Seleccione 'Descarga volante de empadronamiento individual'.

| i ili anna 🥃                                                                                                    |                                                                                                    |                            | Ayuntamiento de Majadahonda | JOSÉ PÉREZ PÉREZ                |
|----------------------------------------------------------------------------------------------------|----------------------------------------------------------------------------------------------------|----------------------------|-----------------------------|---------------------------------|
| Bienvenida Trámites Trioutos Provondores                                                                                                    | Tabión Vitual                                                                                                    |                            |                             |                                 |
| itàs en: Inicio 🔅 Tràmites                                                                                                    |                                                                                                    |                            | Dinew                       |                                 |
|                                                                                                    | Trámites                                                                                                    |                            |                             |                                 |
|                                                                                                    |                                                                                                    |                            | Opcion                      | es destacadas                   |
| Trémites Electrónicos                                                                                                    | and the second second second second second second second second second second second second second second second | Padrón Municipal           | Bienve                      | mida                            |
|                                                                                                    |                                                                                                    |                            | Verific                     | ar Documentos                   |
| And the second second se | Descarga volante de                                                                                              | empadronamiento individual | Mis Tr                      | âmites                          |
| Pontel del Ciudadano                                                                                                    |                                                                                                    |                            | Consu                       | ita de Notificaciones           |
|                                                                                                    |                                                                                                    |                            | Hora                        | Dicial                          |
|                                                                                                    |                                                                                                    |                            | tabion                      | i vintual                       |
|                                                                                                    |                                                                                                    |                            | Tast d                      | a Denuisites                    |
|                                                                                                    |                                                                                                    |                            | Mis E                       | pedientes                       |
|                                                                                                    |                                                                                                    |                            | Tràmite                     | es más usuales                  |
|                                                                                                    |                                                                                                    |                            | Trámit                      | es Electrónicos                 |
|                                                                                                    |                                                                                                    |                            | Perfil                      | de Contratante                  |
|                                                                                                    |                                                                                                    |                            | Tablón                      | Virtual                         |
|                                                                                                    |                                                                                                    |                            | Consu                       | Ità de Anotaciones del Registro |
|                                                                                                    |                                                                                                    |                            | Aus Ex                      | pedientes                       |
|                                                                                                    |                                                                                                    |                            |                             |                                 |

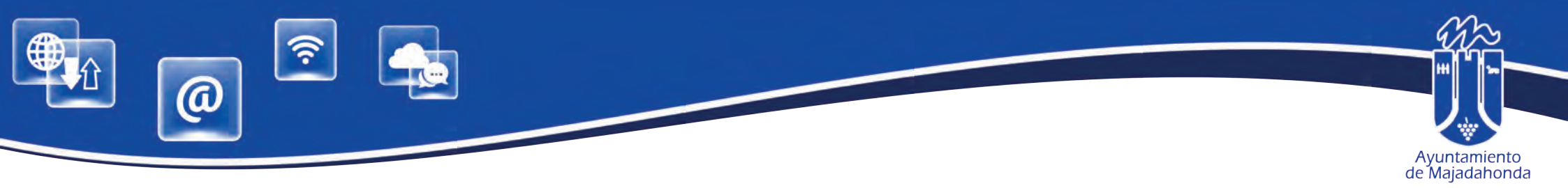

- 4. Siga las instrucciones del portal y marque el ó los habitantes para los que desea obtener el volante, el motivo de su solicitud y si desea descargar un **volante de empadronamiento individual** o un **volante histórico de empadronamiento**.
- 5. Pulse el botón imprimir y descargará su/s volante/s en formato PDF.

| Mill Cleaders -                                   |                                                            |                                         | Ayuntámiento de Majadátionida | José pérez pére             |
|---------------------------------------------------|------------------------------------------------------------|-----------------------------------------|-------------------------------|-----------------------------|
| nvenida Trâmites Tribulos Proveedores             | Tablón Virtual                                             |                                         |                               |                             |
| en: Inicio 🔄 Trámites                             |                                                            | Búsc                                    | ər                            |                             |
|                                                   | Volante de Empadronamiento                                 |                                         |                               |                             |
|                                                   |                                                            |                                         | Opciones o                    | lestacadas                  |
| Desde esta pantalla podrà obtener un volante «    | de empadronamiento para usted o para otros miemb           | ros de su hoja padronal.                | Rienvenids                    |                             |
| Seleccione los habitantes para los que desee soli | citar un volante de empadronamiento. En caso de selec      | cionar varios, estos se incluirán en un | Verificar D                   | ocumentos                   |
| mismo volante.                                    |                                                            |                                         | Mis Trâmit                    | es                          |
| PÉREZ PÉREZ, JOSÉ                                 |                                                            |                                         | Consulta d                    | e Notificaciones            |
| LÓPEZ LÓPEZ, MARÍA                                |                                                            |                                         | Hora Oficia                   | al                          |
| PÉREZ LÓPEZ, JUAN                                 |                                                            |                                         | Tablón Vin                    | ual                         |
| PÉREZ LÓPEZ, ELENA                                |                                                            |                                         | Mapa Web                      | No.                         |
| Motivo                                            |                                                            |                                         | Test de Re                    | quisitos                    |
|                                                   |                                                            | •                                       | Mis Exped                     | ientes                      |
| Tipo:                                             |                                                            |                                         |                               |                             |
| Volante de Empadronamiento Individual             |                                                            |                                         | Thistern                      | An unstated                 |
| Volante de Histórico de Operaciones               |                                                            |                                         | Trainites m                   | as usuales                  |
| Este documento tiene caracter informativo en rela | ición con la residencia y el domicilio habitual en este mu | nicipio, de acuerdo con lo establecido  | Trámites E                    | lectrónicos                 |
| Entidades Locales aprobado por R.D. 1960/1986     | del 11 de junio.                                           | ación y Demarcación Territorial de las  | Perfil de C                   | ontratante                  |
|                                                   |                                                            |                                         | Tablón Vin                    | ual                         |
|                                                   | Imprimir                                                   |                                         | Consulta d                    | le Anotaciones del Registro |
|                                                   |                                                            |                                         | Mis Exped                     | ientes                      |
|                                                   | A constituted                                              |                                         |                               | Control 1                   |

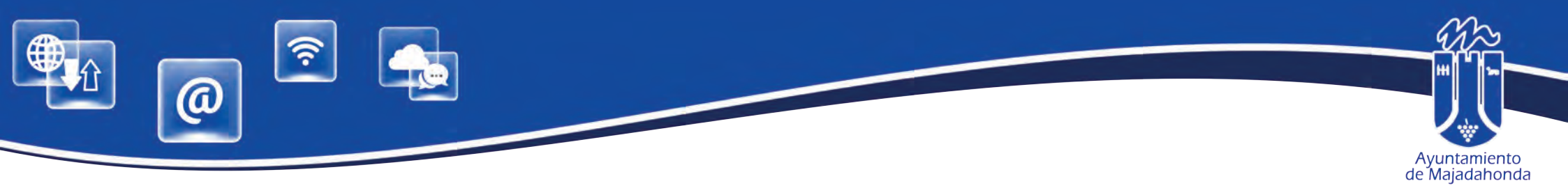

#### ¿QUÉ ES UN FORMULARIO INTERACTIVO?

Los ciudadanos pueden rellenar e imprimir cualquier formulario desde su ordenador, y presentar dos copias del mismo en el Registro Municipal del Ayuntamiento.

Para remitirlo como documento PDF a través de la Sede Electrónica <u>deberá tener instalado la última versión</u> <u>de la aplicación gratuita Adobe</u> **Acrobat Reader DC**, se deberá abrir el formulario desde el ordenador, cumplimentarlo y salvarlo como nuevo documento.

# Antes de enviar el archivo, recomendamos comprobar que el formulario, una vez salvado, contiene toda la información necesaria.

Si el formulario se envía a través de la Sede Electrónica, no hace falta firmar el impreso. La solicitud se firma en el propio sistema con el certificado digital.

La Sede Electrónica permite descargar el justificante de entrada en el Registro, con el número de anotación y la fecha y hora de presentación, que también recibirá en el correo electrónico con el que se haya registrado en el portal.

ENLACE DE DESCARGA DEL ADOBE ACROBAT READER DC

https://get.adobe.com/es/reader/

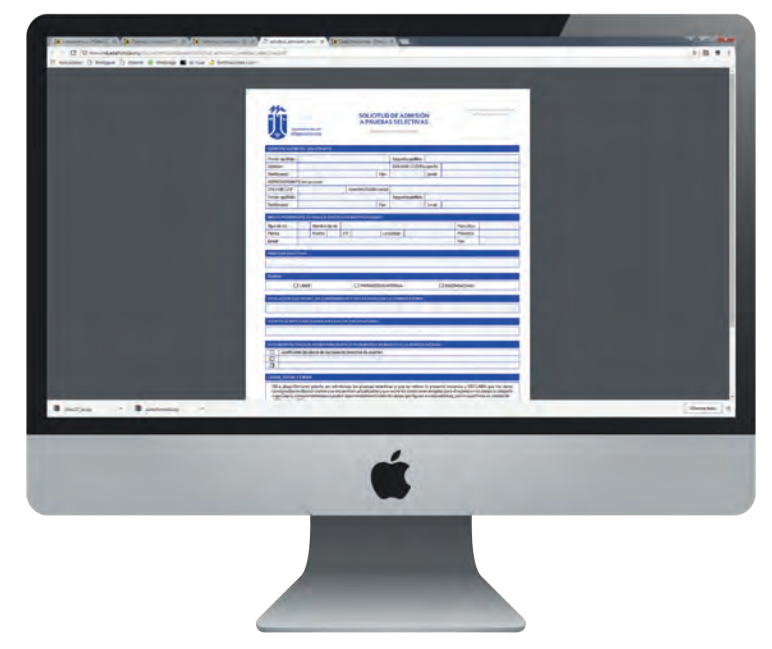

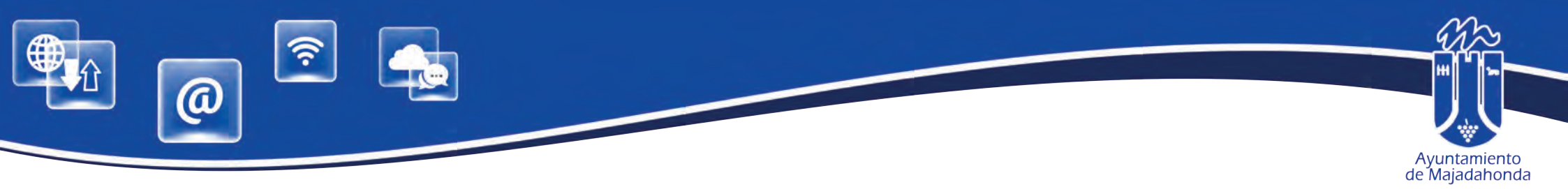

#### ¿QUÉ PUEDO HACER SI TENGO PROBLEMAS DE ACCESO A LA SEDE?

En caso de tener problemas de acceso, cualquier ciudadano puede contactar a través de la pantalla que aparece pulsando la opción '**Contacto'**, en el menú inferior de la Sede Electrónica. Para ello, no se requiere identificación alguna.

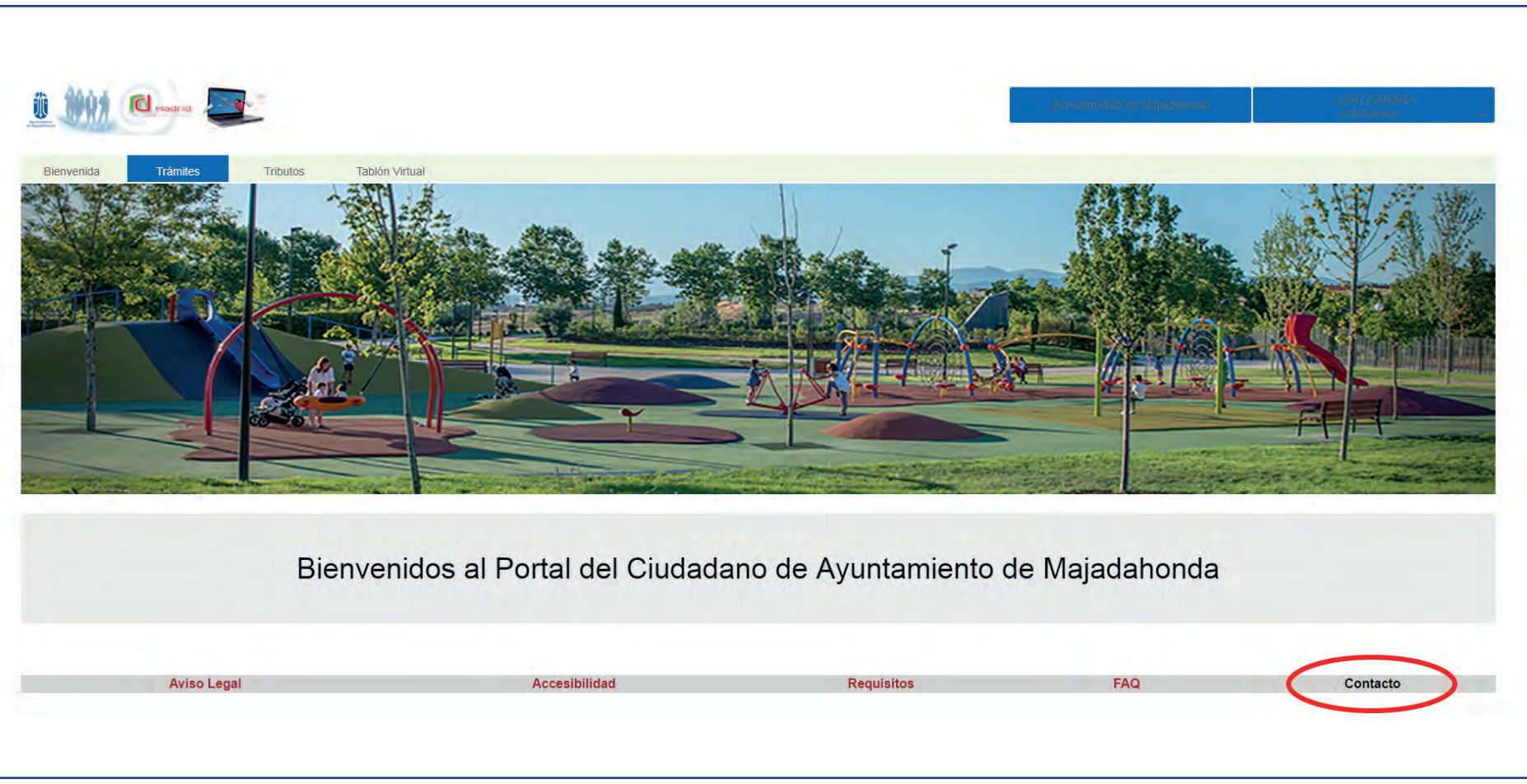